| Home Dashboards Campus Life Tutoria            | al Faculty | Library Employee My Tab                       |
|------------------------------------------------|------------|-----------------------------------------------|
| Factured Links                                 |            | Commune Announcements                         |
|                                                |            |                                               |
| Banner Links                                   |            | There are no announcements                    |
| Self Service Banner                            |            |                                               |
| Administrative Banner                          |            | Personal Announcements                        |
| Reports                                        |            | Shred-It Collection Dates for September       |
| New Reports                                    |            | University Travel and Self-improvement Grants |
| New Reports Web Viewer                         |            | Emeriti Nominations Due October 1             |
| Banner Holds                                   |            | More                                          |
| E-Print Server                                 |            |                                               |
| Student Links                                  |            |                                               |
| Bb Blackboard                                  |            |                                               |
| Registration                                   |            |                                               |
| Update Addresses and Phones                    |            |                                               |
| Contact Information                            |            |                                               |
| Course Offerings                               |            |                                               |
| Enrollment Verification and Transcript Request |            |                                               |
| Schedule Planner                               |            |                                               |
| Schedule Planner Registration Cart             |            |                                               |
| Math Placement                                 |            |                                               |
| View Account/Make Payment                      |            |                                               |
| View Student Information                       |            |                                               |
| Financial Aid                                  |            |                                               |
| Gamecock Orientation                           |            |                                               |
| Grades First                                   |            |                                               |
| Student Parking Decals                         |            |                                               |
| Register Your Bicycle                          |            |                                               |
|                                                |            |                                               |

Go to My.JSU Under Student Links Select Schedule Planner

| egistration Term            | Search           | Go   |   |  |
|-----------------------------|------------------|------|---|--|
|                             | Registration T   | erm  |   |  |
| elect a Term: Fall 2015 🗸 🗸 | Select a Term: 🔝 | 2015 | ~ |  |
|                             | 4                |      |   |  |

© 2015 Ellucian Company L.P. and its affiliates.

Select Upcoming Registration Term and Submit

| Schedule Planner  | Text Only                                    | 🔁 Help 🛛 E Sign out |
|-------------------|----------------------------------------------|---------------------|
|                   | JSH                                          |                     |
|                   | Select Campus                                |                     |
|                   | Select All Campuses                          |                     |
|                   | Jacksonville State University     Off Campus |                     |
|                   | Save And Continue                            |                     |
| elect Jacksonvill | e State University                           |                     |

Save and Continue

|                |                                  | Πα               | 21-1               |                           |                       |
|----------------|----------------------------------|------------------|--------------------|---------------------------|-----------------------|
|                |                                  | 50               |                    |                           |                       |
|                |                                  | JACKBONVILLE     | ITATE UNIVERSITY   |                           |                       |
| Course Status  | Open Classes Only                | Osarge           | Term               | Fall 2015                 |                       |
| Parts of Term  | All Parts of Term Selected       | Change           | Campuses           | 1 of 2 Selected           | Change                |
| 1 In:          | structions: Add desired courses  | and breaks and d | ick Generate Sched | ules buttor?              |                       |
| Courses        |                                  | + Add Course     | Breaks             |                           | + And Break           |
| Add the course | s you wish to take for the upcon | ing term.        | Add times a        | during the day you do not | wish to take classes. |
| -              |                                  |                  |                    |                           |                       |

## Start scheduling by selecting +Add Course

| Schedule Plan                    | nner Te       | et Only               |                            |                            | 🛛 Help 🛛 Sign out                    |
|----------------------------------|---------------|-----------------------|----------------------------|----------------------------|--------------------------------------|
| Add Cou                          | irse          |                       |                            |                            |                                      |
| By Subject                       | Search<br>Att | by Course<br>ribute   | Search by Course<br>Number | Learning<br>Communities    | Courses                              |
|                                  | Subject       | English (E            | H) (28)                    |                            | Choose a course and click Add Course |
|                                  | Course        | 102 Englis            | h Composition              | 9                          |                                      |
|                                  |               | < Back                | 2.                         | Add Course                 |                                      |
| EH 102 - En                      | iglish Comp   | position              |                            |                            |                                      |
| This course to<br>the course for | description a | unavailab)<br>mation. | e at this time. Please     | contact the center offerin | g                                    |
|                                  |               |                       |                            |                            |                                      |

## Select Subject and Course

| By Subject  | Search     | by Course  | Search by Course       | Learning    | Col | irses                                            |   |
|-------------|------------|------------|------------------------|-------------|-----|--------------------------------------------------|---|
|             | Att        | Compute    | Number                 | Communities | 0   | CJ 200<br>Introduction to Corrections            | Ģ |
|             | Course     | 201 Intro  | duction to Information | n Techn     | 0   | CS 201<br>Introduction to Information Technology | e |
|             |            | Back       | +                      | Add Course  | 0   | DR 242.<br>Introduction to the Triestre          | 6 |
| CS 201 - Ir | troduction | to inform. | ation Technology       |             | 0   | EH 102<br>English Composition                    | 6 |

Add Course (Green bar will appear to notify you the course was added.)

Repeat until all courses are added

Click on Schedule Planner to return to main screen.

|                                                                                 |                         |               |         | П    | G        |                     |                           |                 |           |
|---------------------------------------------------------------------------------|-------------------------|---------------|---------|------|----------|---------------------|---------------------------|-----------------|-----------|
|                                                                                 |                         |               | п       |      | 2        | Die                 |                           |                 |           |
|                                                                                 |                         |               | -       | 2    | C        |                     |                           |                 |           |
| Former Status                                                                   | Online Character Cod    |               |         |      |          | Term                | Evil 2015                 |                 |           |
| Course status                                                                   | U Barr of Tarr          | y<br>Tablerad |         | Ch   | ange.    | form                | Fail 2015                 |                 | Depter    |
| Parts of Term                                                                   | wit Parts of Herits     | Selected      |         | -Ch  | ange     | Campuses            | T of 2 Selected           |                 | Change    |
| O In                                                                            | structions: Add desi    | red courses   | s and b | reak | s and cl | ick Generate Schedu | ules buttoni              |                 |           |
| 150                                                                             |                         | 1             | 5147.8  |      |          |                     |                           |                 | _         |
| Courses                                                                         |                         |               | + Ad    | d Co | urse :   | Breaks              |                           | +               | Add Break |
| ĸ                                                                               |                         |               |         |      | 0        | Add times o         | during the day you do not | wish to take cl | 25505     |
| R CJ 200<br>Introduction to Corr                                                | epinera 🗘               | Options       | 0       | a    | 8        |                     |                           |                 |           |
|                                                                                 | mation ð                | Options       | 0       | a    | (2)      |                     |                           |                 |           |
| CS 201                                                                          |                         | 10000         | -       | -    | 0        |                     |                           |                 |           |
| CS 201<br>CS 201<br>introduction to information<br>Technology                   | contration and a second |               |         |      |          |                     |                           |                 |           |
| CS 201<br>Introduction to Info<br>Technology<br>CR 242<br>Introduction to the T | hestre 🔅                | Options       | 0       | a    | ۲        |                     |                           |                 |           |

Click on +Add Break

| Schedule Planner | Text Only               |                                               |
|------------------|-------------------------|-----------------------------------------------|
|                  | Add New Bre             | ak                                            |
|                  | Breaks are times during | the day that you do not wish to take classes. |
|                  | Break Name              | Sleep Late                                    |
|                  | Start Time              | 8 💌 : 00 💌 am pm                              |
|                  | End Time                | 9 💌 : 00 💌 🛛 am pm                            |
|                  | Days                    | MON TUE WED THU FRI SAT SUN                   |
|                  |                         | < Back Add Break                              |

Name the break and add times and days.

Click on Add Break

| Schedule Planner                                 | Text Only                    |                |                                      | 🛛 Help 🛛 🖨 Sign ou |
|--------------------------------------------------|------------------------------|----------------|--------------------------------------|--------------------|
| 1 Instru                                         | ictions: Add desired course  | is and breaks  | and click Generate Schedules button! | *                  |
| Courses                                          |                              | + Add Cour     | Breaks                               | + Add Break        |
| ×                                                |                              | (              | 8 🛛                                  | 8                  |
| CJ 200<br>Intrieduction to Correction            | ns Options                   | 0 0 0          | Sleep Late                           | 🔅 Edit 🛞           |
| CS 201<br>Distribution to informat<br>Technology | ion 🏠 Options                | 0 🔒 (          | Ð                                    |                    |
| DR 242<br>Introduction to the Theat              | tre Options                  | 0 🔒 (          | B                                    |                    |
| EH 102<br>English Composition                    | Options                      | 0 2 (          | 0                                    |                    |
| Schedules                                        |                              |                |                                      |                    |
| C Generate Schedules                             |                              |                |                                      | Advanced Option    |
| Generated 228 Sch                                | edules                       |                |                                      | 3                  |
| View 1 🧕 🗆 Sh                                    | eep Late, CJ-200-001 , CS-20 | 11-004 , DR-24 | 2-001 , EH-102-009                   |                    |
| View 2 🧕 🗆 SH                                    | eep Late, CJ-200-001 , CS-20 | 1-005 , DR-24  | 2-001 , EH-102-009                   |                    |
| View 3 🧕 🗆 Sk                                    | eep Late, CJ-200-001 , CS-20 | 11-007, DR-24  | 2-001, EH-102-009                    |                    |

## Click on Generate Schedules

You may view one at a time, compare up to four schedules by clicking on the box, or see an overview by selecting the magnifying glass.

| Schedu | ile Pi | lanner    | Text C    | nly                                        |             |                                |         |        |            |             |          |            | 😗 Hel       | p 🕒       | Sign out |
|--------|--------|-----------|-----------|--------------------------------------------|-------------|--------------------------------|---------|--------|------------|-------------|----------|------------|-------------|-----------|----------|
| Back   | ¢      | Print     | TH Ser    | d to Shoppi                                | ng Cart     |                                |         |        |            |             |          | 4          | 3 Sche      | dule 1 of | 52 🕄     |
| 0 *Yo  | ou are | e viewing | a potenti | i schedule                                 | only and yo | u must st                      | ill reg | ister. |            |             |          |            |             |           | 1        |
| 1      |        | CRN #     | Subject   | Course                                     | Section     | Seats C                        | реп     |        | Day(s) &   | Location(   | s).      |            | Campus      |           | Credits  |
| 0      | а      | 10062     | Q         | J 200 001 39 TTh 12:45pm - 2:15pm - BH B10 |             | TTh 12:45pm - 2:15pm - BH B100 |         |        | Jacksonvil | le State Ur | iversity | 3          |             |           |          |
| 0      | a      | 10528     | CS        | 201                                        | 004         | 1                              |         | MWF 1  | 0:00am -   | 11:00am     | - AH 357 | Jacksonvil | le State Ur | niversity | 3        |
| 0      |        | 10023     | DR        | 242                                        | 001         | 1                              |         | T 6:   | 15pm - 9:  | 15pm - Si   | 336      | Jacksonvil | le State Ur | iversity  | 3        |
| 0      | a      | 10855     | EH        | 102                                        | 009         | 6                              |         | MWF 1  | 2:30pm     | 1:30pm      | SC 229   | Jacksonvil | le State Ur | iversity  | 3        |
|        |        |           |           |                                            |             |                                |         |        |            |             |          |            |             |           | 12       |
| Veek 2 | (08    | /31/20    | 15 - 09/0 | 6/2015)                                    |             |                                |         |        |            |             |          |            |             |           |          |
| Week   |        | 1         | 2 3       | 4                                          | 5 6         | 7                              | 8       | 9      | 10         | 11          | 12       | 13         | 14          | 15        | 16       |
| CJ 200 |        | -         | -         |                                            |             | 100                            |         | -      |            |             |          |            |             |           |          |
| CS 201 | 9 11   |           |           | 15 1 1                                     | 1.150       | 1000                           |         | -      | 111        | 121         | 100      | 150        | 100         | 100       | 100      |
| DR 242 | ġ.     | -         | -         | 1800                                       | 1.100       | 1000                           | 55      | 1000   | 100        | 150         | 200      | 250        | 100         | 121       |          |
| EH 102 | 6      | -         |           |                                            |             |                                |         |        |            |             |          |            |             |           |          |

To narrow options, a preferred class can be locked.

## Schedules

| Gene   | erate S | chedi  | les                                                           | Advanced Options |
|--------|---------|--------|---------------------------------------------------------------|------------------|
| 🖸 Ge   | nerate  | d 52 S | Schedules                                                     | ж.               |
| View 1 | Q       |        | Sleep Late, CJ-200-001 , CS-201-004 , DR-242-001 , EH-102-009 |                  |
| View 2 | Q       |        | Sleep Late, CJ-200-001 , CS-201-005 , DR-242-001 , EH-102-009 |                  |
| View 3 | Q       |        | Sleep Late, CJ-200-001 , CS-201-007 , DR-242-001 , EH-102-009 |                  |
| View 4 | Q       |        | Sleep Late, CJ-200-001 , CS-201-010 , DR-242-001 , EH-102-009 |                  |
| View 5 | Q       |        | Sleep Late, CJ-200-001 , CS-201-016 , DR-242-001 , EH-102-009 |                  |
| View 6 | Q       |        | Sleep Late, CJ-200-001 , CS-201-018 , DR-242-001 , EH-102-009 |                  |

By locking the class, it reduced the schedule options from 228 to 52.

Instructions: Add desired courses and breaks and clie

| Courses                                               | + Add Course    |
|-------------------------------------------------------|-----------------|
| $\checkmark$                                          | 8               |
| ✓ CJ 200<br>Introduction to Corrections               | 🔅 Options 🕕 🔒 🛞 |
| CS 201<br>✓ Introduction to Information<br>Technology | 🔅 Options 🚺 🔒 🛞 |
| ✓ DR 242<br>Introduction to the Theatre               | 🔅 Options 🕕 🔒 🛞 |
| ✓ EH 102<br>English Composition                       | 🔅 Options 🚺 🔒 🛞 |

# Schedules

To narrow the choices further, you can use the Options icon to select your preferred instructor or preferred schedule type.

| n                                                                                                    | glis                                                                                                    | h(                                                                                                    | EH) 102                                                                                                    |                                                                                                    |                                                                                                    |                               |                              |
|----------------------------------------------------------------------------------------------------|----------------------------------------------------------------------------------------------------|----------------------------------------------------------------------------------------------------|----------------------------------------------------------------------------------------------------|----------------------------------------------------------------------------------------------------|----------------------------------------------------------------------------------------------------|-------------------------------|------------------------------|
| gli                                                                                                    | sh Co                                                                                                    | mpo                                                                                                    | osition                                                                                                    |                                                                                                    |                                                                                                    |                               |                              |
|                                                                                                    | 1 Ple                                                                                                    | ase s                                                                                                    | elect the classes you w                                                                                                    | ish to include.                                                                                                    |                                                                                                    |                               |                              |
| abl                                                                                                    | ed Ont                                                                                                    | linns                                                                                                    | Disabled (                                                                                                    | Dotions (14)                                                                                                    |                                                                                                    |                               | Back Save & Close            |
|                                                                                                    | Se                                                                                                    | ction                                                                                                    | Component                                                                                                    | Seats Open                                                                                                    | Instructor                                                                                                    | Day(s) & Location(s)          | Campus                       |
| €                                                                                                    | ) (                                                                                                    | 004                                                                                                    | Lecture                                                                                                    | 2                                                                                                    | Gray, Larry A                                                                                                    | MWF 8:45am - 9:45am - SC 233  | Jacksonville State Universit |
| 0                                                                                                    | ) (                                                                                                    | 900                                                                                                    | Lecture                                                                                                    | 6                                                                                                    | Gates, Joanne E                                                                                                    | MWF 12:30pm - 1:30pm - 5C 229 | Jacksonville State Universit |
| 0                                                                                                    | ) (                                                                                                    | 012                                                                                                    | Lecture                                                                                                    | 1                                                                                                    | Gates, joanne E                                                                                                    | MW 1:45pm - 3:15pm - SC 229   | Jacksonville State Universit |
| 0                                                                                                    | )                                                                                                    | 016                                                                                                    | Online 100% online                                                                                                    | 4                                                                                                    | Harding, H.J. Pitt                                                                                                    | www                           | Jacksonville State Universit |
| 0                                                                                                    |                                                                                                    | 018                                                                                                    | Online 100% online                                                                                                    | 13                                                                                                    | Burns, Christy Lynn                                                                                                    | www                           | Jacksonville State Universit |
| 0                                                                                                    | ) (                                                                                                    | 020                                                                                                    | Online 100% online                                                                                                    | 1                                                                                                    | Nichols, Mysti Michelle                                                                                                    | www                           | Jacksonville State Universit |
| clic<br>ve a                                                                                                    | k the                                                                                                    | e lea                                                                                                    | ast desired optic<br>e.                                                                                                    | ons.                                                                                                    |                                                                                                    |                               |                              |
| clic<br>ve a                                                                                                    | edu                                                                                                    | e lea<br>close                                                                                                    | ast desired optic                                                                                                    | ons.                                                                                                    |                                                                                                    | ٥                             | Advanced Options             |
| clic<br>ve a<br>:ho<br>Gen                                                                                                    | edu                                                                                                    | e lea<br>close                                                                                                    | ast desired optic<br>2.<br>Jes<br>Schedules                                                                                                    | ons.                                                                                                    |                                                                                                    | ۵                             | Advanced Options             |
| clic<br>re a<br>:h(<br>Gen<br>Gen                                                                                                    | edu<br>erate S                                                                                                    | e lea<br>ilose<br>iles<br>chedu                                                                                                    | ast desired optio<br>e.<br>Jues<br>Schedules<br>Sleep Late, CJ-200-001                                                                                                   | ons.<br>, cs-201-004 , c                                                                                                    | IR-242-001 , EH-102-009                                                                                                    | ۵                             | Advanced Options             |
| clic<br>rea<br>ha<br>Gen<br>Gen                                                                                                    | ek the<br>and c<br>edu<br>erate S<br>enerate                                                                                                    | e lea<br>ilose<br>iles<br>ichedu                                                                                                    | ast desired optic<br>2.<br>Jes<br>Schedules<br>Sleep Late, Q-200-001<br>Sleep Late, Q-200-001                                                                            | ons.<br>, cs-201-004 , c<br>, cs-201-005 , c                                                                                  | IR-242-001 , EH-102-009<br>IR-242-001 , EH-102-009                                                                                                    |                               | Advanced Options             |
| clic<br>rea<br>cha<br>Gen<br>Gen<br>Gen<br>Maria                                                                                                    | k the<br>and c<br>edu<br>erate 5<br>Q<br>Q<br>Q<br>Q                                                                                            | e lea<br>ilose<br>iles<br>chedu<br>d 19 1                                                                                                    | ast desired optic<br>e.<br>Jes<br>Schedules<br>Sleep Late, Q-200-001<br>Sleep Late, Q-200-001                                                                            | ons.<br>, cs-201-004 , c<br>, cs-201-005 , c<br>, cs-201-007 , c                                                              | IR-242-001 , EH-102-009<br>IR-242-001 , EH-102-009<br>IR-242-001 , EH-102-009                                                                                  |                               | Advanced Options             |
| clic<br>rea<br>h<br>Gen<br>Gen<br>Gen<br>Maria                                                                                                    | k the<br>and c<br>edu<br>erate 5<br>Q<br>enerate<br>Q<br>Q<br>Q<br>Q<br>Q<br>Q<br>Q<br>Q<br>Q<br>Q<br>Q<br>Q<br>Q<br>Q<br>Q<br>Q<br>Q<br>Q<br>Q | e lea<br>Close<br>Chedu<br>d 19 9                                                                                                    | ast desired optio<br>e.<br>Jues<br>Schedules<br>Sleep Late, Q-200-001<br>Sleep Late, Q-200-001<br>Sleep Late, Q-200-001                                                  | DINS.<br>, CS-201-004 , D<br>, CS-201-005 , D<br>, CS-201-007 , D<br>, CS-201-010 , D                                         | JR-242-001 , EH-102-009<br>JR-242-001 , EH-102-009<br>JR-242-001 , EH-102-009<br>JR-242-001 , EH-102-009                                                       |                               | Advanced Options             |
| clic<br>rea<br>Gen<br>Gen<br>Maine<br>Maine<br>M | edu<br>erate S<br>Q<br>Q<br>Q<br>Q<br>Q<br>Q<br>Q<br>Q<br>Q<br>Q<br>Q<br>Q<br>Q<br>Q<br>Q<br>Q<br>Q<br>Q<br>Q                                   | e lea<br>Elose<br>Iles<br>chedu                                                                                                    | ast desired optio<br>2.<br>Jes<br>Schedules<br>Sleep Late, Q-200-001<br>Sleep Late, Q-200-001<br>Sleep Late, Q-200-001<br>Sleep Late, Q-200-001                          | DINS.<br>, CS-201-004 , C<br>, CS-201-007 , C<br>, CS-201-007 , C<br>, CS-201-010 , C<br>, CS-201-016 , C                     | IR-242-001 , EH-102-009<br>IR-242-001 , EH-102-009<br>IR-242-001 , EH-102-009<br>IR-242-001 , EH-102-009<br>IR-242-001 , EH-102-009                            |                               | Advanced Options             |
| clic<br>ve a<br>clic<br>Gen<br>Gen<br>w 1<br>w 2<br>w 3<br>w 4<br>w 5<br>w 4                                                                                                    | k the<br>and c<br>edu<br>erate 5<br>Q<br>enerate<br>Q<br>Q<br>Q<br>Q<br>Q<br>Q<br>Q<br>Q<br>Q<br>Q<br>Q<br>Q<br>Q<br>Q<br>Q<br>Q<br>Q<br>Q<br>Q | e lea<br>ilose<br>iles<br>chedu<br>d 19 9<br>chedu<br>d 19 9<br>c | ast desired optio<br>e.<br>Jes<br>Schedules<br>Sleep Late, Q-200-001<br>Sleep Late, Q-200-001<br>Sleep Late, Q-200-001<br>Sleep Late, Q-200-001<br>Sleep Late, Q-200-001 | DINS.<br>, CS-201-004 , C<br>, CS-201-005 , C<br>, CS-201-007 , C<br>, CS-201-010 , C<br>, CS-201-016 , C<br>, CS-201-018 , C | IR-242-001 , EH-102-009<br>IR-242-001 , EH-102-009<br>IR-242-001 , EH-102-009<br>IR-242-001 , EH-102-009<br>IR-242-001 , EH-102-009<br>IR-242-001 , EH-102-009 |                               | Advanced Options             |

The choices have now been reduced from 52 to 19.

| Schedule Plan                             | iner Tex                     | Only                                                  | 🛛 Help 🛛 🖻 Sign out |
|-------------------------------------------|------------------------------|-------------------------------------------------------|---------------------|
| CS 201<br>Introduction to I<br>Technology | nformation                   | 🕸 Options 🚯 🔒 🛞                                       |                     |
| DR 242                                    | he Theatre                   | 🔅 Options 📵 🔒 🛞                                       |                     |
| ☑ EH 102<br>English Composition           | ition                        | 🔅 Options 👩 🔒 🛞                                       |                     |
| Schedul                                   | es                           |                                                       |                     |
| C Generate Sch                            | edules                       |                                                       | Advanced Options    |
| Generated                                 | 19 Schedules                 |                                                       | 361                 |
| Compare                                   | <ol> <li>Select a</li> </ol> | t least two schedules to compare side by side         | #1 #3 #4 #5         |
| View 1 Q                                  | Sleep La                     | re, CJ-200-001 , CS-201-004 , DR-242-001 , EH-102-009 |                     |
| View 2 Q                                  | Sleep La                     | ue, CJ-200-001 , CS-201-805 , DR-242-001 , EH-102-009 |                     |
| View 3 Q                                  | 🗹 🛛 Sleep La                 | e, CJ-200-001, CS-201-007, DR-242-001, EH-102-009     |                     |
| View 4 Q                                  | Sleep La                     | ve, CJ-200-001 , CS-201-010 , DR-242-001 , EH-102-009 |                     |
| View 5 🔍 E                                | Sleep La                     | te, CJ-200-001 , CS-201-016 , DR-242-001 , EH-102-009 |                     |
| View 6 Q                                  | Sleep La                     | te, CJ-200-001 , CS-201-018 , DR-242-001 , EH-102-009 |                     |

Review options and decide which schedule is best.

| lack   |        | Print     | Te Send     | to Shoppi | ng Cart     |               |         |            |              |          | 10         | 3 Sche      | duie 1 of | 19 6    |
|--------|--------|-----------|-------------|-----------|-------------|---------------|---------|------------|--------------|----------|------------|-------------|-----------|---------|
| •¥4    | ou ari | e viewing | a potential | schedule  | only and ye | ou must still | registe | er         |              |          |            |             |           | H       |
| -      |        | CRN #     | Subject     | Course    | Section     | Seats Opr     | en      | Day(s)     | & Location(  | s)       |            | Campus      |           | Credits |
| 0      | а      | 10062     | Q           | 200       | 001         | 39            | т       | Th 12:45pm | - 2:15pm - 1 | BH B100  | jacksonvil | le State Ur | niversity | 3       |
| 0      | a      | 10528     | CS          | 201       | 004         | 1             | N       | WF 10:00an | n - 11:00am  | - AH 357 | Jacksonvil | le State Ur | niversity | 3       |
| 0      |        | 10023     | DR          | 242       | 001         | 15            |         | T 6:15pm   | - 9:15pm - S | C 336    | jacksonvil | le State Ur | niversity | 3       |
| 0      | 2      | 10855     | EH          | 102       | 009         | 6             | 1       | /WF 12:30p | m - 1:30pm   | SC 229   | Jacksonvil | le State Ur | niversity | 3       |
|        |        |           |             |           |             |               |         |            |              |          |            |             |           | 12      |
| leek 2 | (08    | /31/201   | 5 - 09/00   | 5/2015)   |             |               |         |            |              |          |            |             |           |         |
| Week   |        | 1         | 2 3         | 4         | 5 6         | 7             | 8       | 9 10       | 11           | 12       | 13         | 14          | 15        | 16      |
| CJ 200 |        | -         | -           |           |             |               | -       | 0.00       |              |          |            |             |           |         |
| CS 201 | 6      | -         | -           | 1000      | 1.11        | 10000         | 100     | 1.100      | 2020         | 100      | 111        |             |           | 1.50    |
|        |        |           |             |           |             |               | _       |            |              |          |            |             |           | _       |

Once your preferred schedule has been selected, Send to Shopping Cart.

Search Go

## Schedule Planner Registration Cart

Welcome to the Schedule Planner Registration Cart.

| Classes that will be Registered |       |       |      |     |                             |          |  |
|---------------------------------|-------|-------|------|-----|-----------------------------|----------|--|
| Select                          | CRN   | Subj  | Crse | Sec | Title                       | Status   |  |
| $\checkmark$                    | 10023 | DR    | 242  | 001 | Introduction to the Theatre | -        |  |
| $\checkmark$                    | 10062 | CJ    | 200  | 001 | Intro to Corrections        | -        |  |
| $\checkmark$                    | 10528 | CS    | 201  | 004 | Intro to Information Tech   | -        |  |
| $\checkmark$                    | 10855 | EH    | 102  | 009 | English Composition         | -        |  |
| Regist                          | er A  | dd to | Work | She | et Save Cart Clear Ca       | rt Reset |  |

Once registration is open for you, you can register by clicking on Register.

<u>OR</u> Select Schedule Planner Registration Cart and Click on Register.

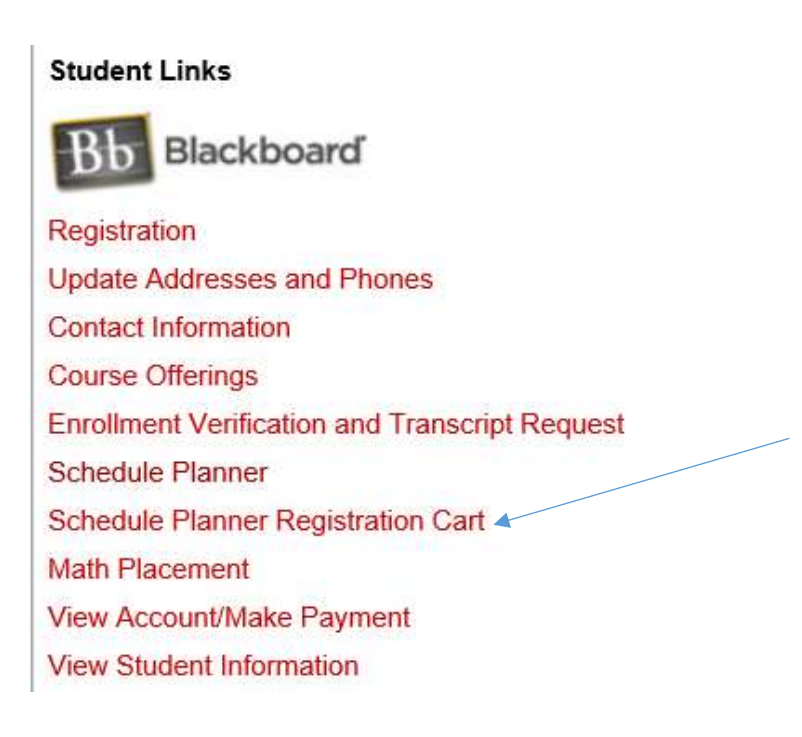

Please note:

This does not review registration add errors. If you receive an error after you tried to register, please refer to the following document to help you resolve the errors:

http://www.jsu.edu/registrar/regerrormessages.html

# **Registration Error Codes**

| Error Message                                               | What it Means                                                                                                    | What to Do About It                                                                                                    |
|-------------------------------------------------------------|----------------------------------------------------------------------------------------------------|----------------------------------------------------------------------------------------------------|
| CLASS RESTRICTION                                           | Student may not take this<br>course because of class<br>restriction (freshman,<br>sophomore, etc.)                                                                                                    | Select another course; or<br>contact department offering<br>the course to request "Class"<br>override.                                                                                                    |
| CLOSED SECTION                                              | The course has reached maximum capacity.                                                                                                    | Select another course; or<br>contact department offering<br>the course to request<br>"Capacity" override.                                                                                                    |
| COLLEGE RESTRICTION                                         | Student is not categorized in<br>the correct college to take this<br>course (A&S, EDP, etc.)                                                                                                    | Select another course; or contact dean over course to request "College" override.                                                                                                    |
| CORQ_[course] REQ<br>Example:CORQ_BY101L<br>REQ             | Student is trying to register for<br>a course (in this case BY 101<br>lecture) without its required<br>CO-REQUISITE.<br>NOTE: Some Co-req<br>messages will require the<br>student to sign up for a<br>specific section. | Register for the required<br>corequisite listed in the error<br>message or contact<br>department offering the course<br>to request "Corequisite"<br>override.<br>NOTE: Corequisite CRNs<br>must be submitted at the same<br>time. Use the CRN squares at<br>the bottom of the Add/Drop<br>Classes page or use the check<br>boxes on the Look-up Classes<br>page. |
| COURSE IS NOT AVAILABLE<br>FOR REGISTRATION AT<br>THIS TIME | The requested course has been canceled.                                                                                                    | Select another course.                                                                                                    |
| COURSE STATUS DATES<br>NOT WITHIN RANGE FOR<br>PART OF TERM | Student cannot add classes to schedule after Drop/Add is over for the Semester.                                                                                                    |                                                                                                    |
| CRN DOES NOT EXIST                                          | The requested Course<br>Reference Number is not a valid number.                                                                                                    | Use the Class Search option to find the correct CRN.                                                                                                    |

| DEGREE RESTRICTION           | Student is not categorized in<br>the correct degree program in<br>order to take this courses                                                                                                    | Select another course or<br>contact dean over course to<br>request "Department"<br>override.                                                                                                    |
|------------------------------|----------------------------------------------------------------------------------------------------|----------------------------------------------------------------------------------------------------|
| DEPARTMENT CHAIR<br>APPROVAL | Course requires department<br>head's approval code before<br>registering.<br>NOTE: Verbal approval is not                                                                                                    | Select another course or<br>contact department offering<br>the course to request a<br>"Special Approval" override.                                                                                                    |
|                              | sufficient.                                                                                                    |                                                                                                    |
| DUPL_CRSE WITH SEC-<br>[CRN] | Student is trying to register for two different sections of the same course.                                                                                                    | Select another course or<br>contact department offering<br>the course to request<br>"Duplicate Course" override.                                                                                                    |
| INSTRUCTOR'S APPROVAL        | Course requires instructor's<br>approval before registration.<br>NOTE: Verbal approval is not<br>sufficient.                                                                                                    | Select another course or<br>contact department offering<br>the course to request "Special<br>Approval" override.                                                                                                    |
| LEVEL RESTRICTION            | Student is not categorized at<br>the correct level<br>(undergraduate, graduate) to<br>take this course.                                                                                                    | Select another course or contact Graduate Studies to request "Level" override.                                                                                                    |
| LINK ERROR: B1 REQUIRED      | Student is trying to register for<br>LECTURE section of a course<br>without the required LAB<br>section<br>NOTE: Neither Lecture nor<br>Lab will register if a<br>registration error exists for<br>either one.  | Register for both Lecture and<br>Lab at the same time.<br>NOTE: Link CRNs must be<br>submitted at the same time.<br>Use the CRN squares at the<br>bottom of the Add/Drop<br>Classes page or use the check<br>boxes on the Lookup Classes<br>page. |
| LINK ERROR: L1 REQUIRED      | Student is trying to register for<br>LAB section of a course<br>without the required<br>LECTURE section.<br>NOTE: Neither Lab nor<br>Lecture will register if a<br>registration error exists for<br>either one. | Register for both Lab and<br>Lecture at the same time.<br>NOTE: Link CRNs must be<br>submitted at the same time.<br>Use the CRN squares at the<br>bottom of the Add/Drop<br>Classes page or use the check<br>boxes on the Lookup Classes<br>page. |
| MAJOR RESTRICTION            | Student is not categorized in the correct major to take this course.                                                                                                    | Select another course or<br>contact department over<br>course to request "Major"<br>override.                                                                                                    |

| MAXIMUM HOURS<br>EXCEEDED                                           | Student is trying to register for more credit hours than they are allowed.                                                                                                    | Drop one of your courses<br>before adding the new course<br>to remain within your credit<br>hour limit.                                                                                           |
|---------------------------------------------------------------------|----------------------------------------------------------------------------------------------------|----------------------------------------------------------------------------------------------------|
| NO CLASSES WERE FOUND<br>THAT MEET YOUR SEARCH<br>CRITERIA          | Student used too many limiting criteria for their Class Search.                                                                                                    | Try again, highlighting only the subject.                                                                                                    |
| PREQ and TEST SCORE-<br>ERROR                                       | Student has not completed,<br>and is not currently enrolled in,<br>the required prerequisites for<br>this course.<br>{NOTE: The system will not<br>check for transfer credits that<br>may satisfy prerequisite<br>requirements.}                                | Check the catalog to see<br>which prerequisite<br>requirements you are missing.<br>Select another course. Or,<br>contact department offering<br>the course to request<br>"Prerequisite" override. |
| PROGRAM RESTRICTION                                                 | Student is not categorized in the correct program of study to take this course.                                                                                                    | Select another course or contact the dean over course to request "Program" override.                                                                                                    |
| REPEAT COUNT EXCEEDS<br>[number of times course can<br>be repeated] | Student is trying to register for<br>a course taken previously. The<br>number displayed is the<br>maximum number of times the<br>course can be repeated.                                                                                                    | Select another course or<br>contact the dean over course<br>to request "Repeat limit"<br>override.                                                                                                |
| RPT HRS EXCEED [number<br>of credit hours]                          | Student is trying to register for<br>a course that was taken<br>previously where the minimum<br>acceptable grade has been<br>awarded. The number of credit<br>hours displayed is the<br>maximum number of hours<br>that will apply toward degree<br>completion. | Select another course or<br>contact the dean over course<br>to request "Repeat Hours"<br>override.                                                                                                |
| TIME CONFLICT WITH [CRN]                                            | Student is trying to register for<br>a course that has overlapping<br>times with the indicated CRN.                                                                                                    | Select another course or contact the dean over course to request "Time" override.                                                                                                    |
| YOU MAY NOT ADD OR<br>DROP CLASSES DUE TO<br>HOLDS ON YOUR RECORD   | Student has holds that prevent registration.                                                                                                    | Click the "View Holds" link on<br>the bottom of the page to see<br>what the holds are. See the<br>Holds Contacts list for<br>department and office phone<br>numbers for assistance.               |

Academic Calendar

**Class Schedule** 

Undergraduate Catalogue